# Informationen zur Bibliotheksbenutzung

# Inhalt

| Allgemeines zur Bibliotheksbenutzung und spezielle Corona-Regelungen | 1 |
|----------------------------------------------------------------------|---|
| Räumlichkeiten und Ausstattung                                       | 2 |
| Aufstellung der Medien und Basisklassifikation                       | 3 |
| Anmeldung und Ausleihe                                               | 4 |
| OPAC, Benutzerkonto, Bibliotheks-App                                 | 5 |
| Fernleihe                                                            | 8 |
| Digitale Angebote und VPN                                            | 8 |

## Allgemeines zur Bibliotheksbenutzung und spezielle Corona-Regelungen

Die Öffnungszeiten der Bibliothek und Kontaktdaten finden Sie auf unserer Website. Hier werden auch geplante Schließzeiten oder aktuelle Regelungen und Einschränkungen aufgrund der Corona-Pandemie bekannt gegeben.

| Montag     | 07:45 – 12:00 Uhr<br>13:00 – 15:30 Uhr |
|------------|----------------------------------------|
| Dienstag   | 07:45 – 12:00 Uhr<br>13:00 – 17:00 Uhr |
| Mittwoch   | 07:45 – 12:00 Uhr<br>13:00 – 17:00 Uhr |
| Donnerstag | 07:45 – 12:00 Uhr<br>13:00 – 15:30 Uhr |
| Freitag    | 07:45 – 12:00 Uhr                      |

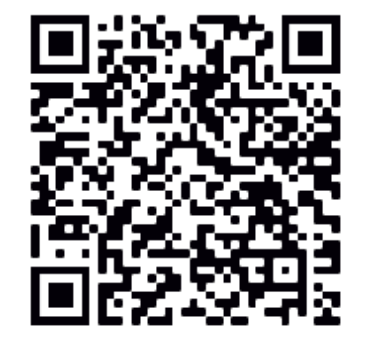

E-Mail: <u>bibliothek-eisenach@dhge.de</u> Telefon: 03691 / 6294-12 oder -72

https://www.dhge.de/DHGE/Einrichtungen/ Bibliothek/Teilbibliothek am Campus Eisenach

Bitte nehmen Sie in der Bibliothek Rücksicht auf andere Besucher. Taschen und Rücksäcke dürfen nicht mit in die Bibliothek genommen werden, nutzen Sie den Garderobenständer und die Schließfächer im Eingangsbereich. Auch das Essen und Trinken ist in der Bibliothek nicht gestattet.

Aktuell dürfen sich maximal 20 Personen gleichzeitig in der Bibliothek aufhalten. Bitte halten Sie den Mindestabstand von 1,5 m ein und tragen Sie eine Mund-Nasen-Bedeckung.

### Räumlichkeiten und Ausstattung

Die **Bibliothek** befindet sich in **Raum 123** des Hochschulgebäudes (Altbau). Die Medien sind in "Freihand" aufgestellt – Sie können sie also selbst am Regal entnehmen und nutzen bzw. ausleihen. Die Medienregale sind grob in die beiden großen Bereiche "Technik" und "Wirtschaft" unterteilt. Zur Orientierung finden Sie die jeweils enthaltenen Fachbereiche an den Stirnseiten der Regale.

Es gibt außerdem Regale mit den **Zeitschriften** für die Bereiche Technik und Wirtschaft, mit den **Neuerwerbungen** der Bibliothek (Diese Medien können Sie auch schon ausleihen!) sowie mit dem **Semesterapparat**.

Mit dem **Semesterapparat** stellen Ihnen die Professor\*innen besonders wichtige Literatur für die jeweilige Lehrveranstaltung bereit. Diese Medien sollen von allen Studierenden genutzt werden können und sind deswegen nicht ausleihbar.

Neben der Bibliothek finden Sie den **PC- und Gruppenarbeitsraum** (Raum 120). Bitte beachten Sie, dass dieser kleine Raum aktuell nur von Einzelpersonen genutzt werden darf. Dieser Raum steht Ihnen auch außerhalb der Bibliotheksöffnungszeiten zur Verfügung.

Innerhalb der Bibliothek gibt es 5 **PC- und Recherchearbeitsplätze**, im angrenzenden Arbeitsraum weitere PC-Arbeitsplätze sowie einen **Kopierer**, über den Sie auch ausdrucken können. Um **Drucken** zu können, müssen Sie sich an den PCs mit Ihren persönlichen Anmeldedaten einloggen. Eine Anleitung zum Drucken hängt im Arbeitsraum aus. Ausdrucke und Kopien bezahlen sie direkt am Gerät mit Ihrer Thoska. Diese müssen Sie zuvor im Kopierraum (Raum 214 im 1. OG) aufladen.

In der Bibliothek steht Ihnen ein spezieller **Buchscanner** zur Verfügung. Dokumente können im Rahmen des Urheberrechts gescannt und auf USB-Stick gespeichert werden. Die Benutzung ist einfach, komfortabel und kostenfrei.

Vor der Bibliothek befindet sich die **Rückgabebox**. Hier können Sie entliehene Medien einlegen. Diese werden am nächsten Öffnungstag zurückgebucht.

### Aufstellung der Medien und Basisklassifikation

Die inhaltliche Erschließung der Medien erfolgt über die **Basisklassifikation** (BKL). Die Notation der BKL besteht aus 4 Zahlen, z.B.

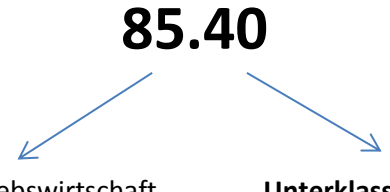

Hauptklasse, z.B. 85 für Betriebswirtschaft

**Unterklasse**, z.B. **40** für das Marketing innerhalb der Hauptklasse Betriebswirtschaft

Wichtige Klassen in unserer Bibliothek sind (Auswahl):

| 31.00 – Mathematik                                  | 02.13 – Wissenschaftspraxis |
|-----------------------------------------------------|-----------------------------|
| 50.00 – Technik allgemein                           | 76.60 – Tourismus           |
| 51.00 – Werkstoffkunde                              | 83.00 – Volkswirtschaft     |
| 52.00 – Maschinenbau, Energietech., Fertigungstech. | 83.71 – Handel              |
| 53.00 – Elektrotechnik                              | 85.00 – Betriebswirtschaft  |
| 54.00 – Informatik                                  | 86.00 – Recht               |

Die Signatur unserer Bücher besteht aus der BKL und den ersten Buchstaben des Ordnungswortes (in der Regel der Nachname des Autors, bei wenigen Ausnahmen der Titel des Buches), z.B.

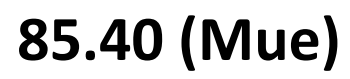

für ein Buch des Autoren Müller über Marketing.

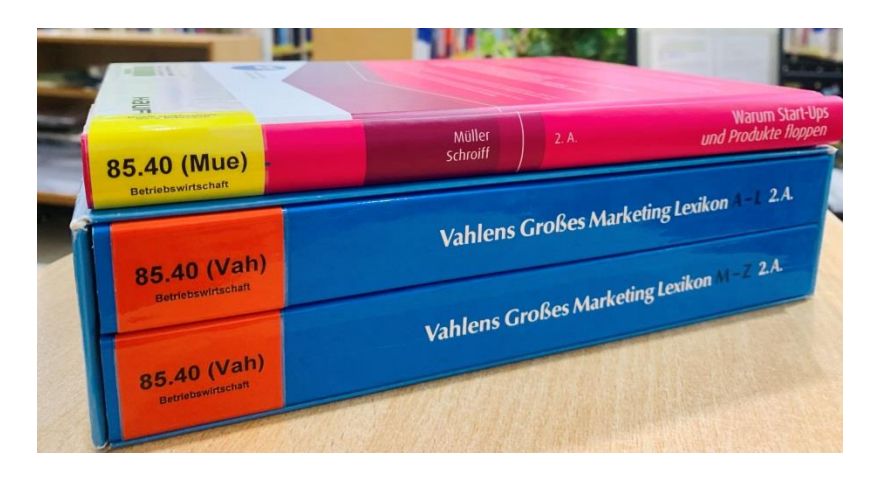

Die Bücher stehen innerhalb einer Klasse alphabetisch geordnet!

Die Signaturen der Medien finden Sie auf dem Etikett direkt auf dem Buch.

Gelbes Signaturetikett  $\rightarrow$  ausleihbare Bücher

Rotes Signaturetikett  $\rightarrow$  nur im Ausnahmefall und mit verkürzter Leihfrist ausleihbar

Bei der Suche nach Medien im Bibliothekskatalog (OPAC) wird Ihnen die Signatur angezeigt. Mit diesen Angaben können Sie die Medien im Regal finden und entnehmen!

### **Anmeldung und Ausleihe**

Die Anmeldung und Ausleihe ist kostenlos. Zur Anmeldung müssen Sie bitte das **Anmeldeformular** ausfüllen und mit Ihrer Unterschrift die **Benutzungsordnung** der Bibliothek anerkennen.

Bitte geben Sie uns unbedingt eine Adresse an, bei der regelmäßig (egal ob Sie in der Theorie- oder Praxisphase sind) der Briefkasten geleert wird.

Ihre **Thoska** ist gleichzeitig Ihr **Bibliotheksausweis**. Die Thoska berechtigt Sie auch zur Nutzung anderer wissenschaftlicher Bibliotheken in Thüringen. Bei der Anmeldung müssen Sie uns die Thoska vorlegen. Wir scannen Ihre Bibliotheksnummer und schalten Sie als Nutzer frei.

Zur Ausleihverbuchung müssen Sie unbedingt Ihre Thoska vorlegen!

### Leihfristen und Verlängerungen:

| Bücher (gelbes Etikett) | $\rightarrow$ 4 Wochen Leihfrist, 2x selbständig verlängerbar, 3.x über Bibliothek |
|-------------------------|------------------------------------------------------------------------------------|
| Zeitschriften           | ightarrow 2 Wochen Leihfrist, 2x selbständig verlängerbar, 3.x über Bibliothek     |
| Bücher (rotes Etikett)  | ightarrow nicht ausleihbar oder Kurzausleihe 3 Tage, nicht verlängerbar            |
| Fernleihen              | ightarrow nach Vorgabe der gebenden Bibliothek, nicht verlängerbar                 |

Eine Verlängerung ist immer nur dann möglich, wenn die Medien nicht vorgemerkt sind! Wenn Sie die Leihfrist überzogen haben, ist eine selbständige Verlängerung nicht mehr möglich, kontaktieren Sie dann bitte uns!

#### Vormerkungen:

Ausgeliehene Bücher können Sie selbständig über den Bibliothekskatalog oder an der Ausleihtheke vormerken. Die Vormerkung ist kostenlos. Sie erhalten eine Abholbenachrichtigung per Email. Das Buch muss dann innerhalb von 7 Tagen abgeholt werden.

#### Mahngebühren:

| 1. | Mahnung | → 1,50 € pro Buch zzgl. Porto |
|----|---------|-------------------------------|
|----|---------|-------------------------------|

- 2. Mahnung → 2,50 € pro Buch zzgl. Porto
- 3. Mahnung → 4,00 € pro Buch zzgl. Porto

Gebühren müssen in der Bibliothek mit der Thoska beglichen werden!

#### Erinnerungsmail:

Drei Tage bevor eine Leihfrist abläuft, verschickt unser Bibliothekssystem automatisch eine Rückgabeerinnerung. Überprüfen Sie bitte, ob Ihre hinterlegte Emailadresse korrekt ist und die Nachricht nicht im Spam-Ordner landet. Die Erinnerungsmail ist nur ein zusätzlicher Service der Bibliothek ohne Gewähr, da die Bibliothek keine Garantie über die sichere Zustellung der Email übernehmen kann. Für die Überwachung und Einhaltung der Leihfristen sind Sie selbst verantwortlich.

### **OPAC, Benutzerkonto, Bibliotheks-App**

Alle Bestände der Bibliothek sind im OPAC (Online Public Access Catalogue) verzeichnet. Den Link zum Katalog finden Sie auf unserer Website. In der Bibliothek ist der Link zum Katalog auf dem Desktop der Recherche-Arbeitsplätze hinterlegt.

### OPAC der DHGE:

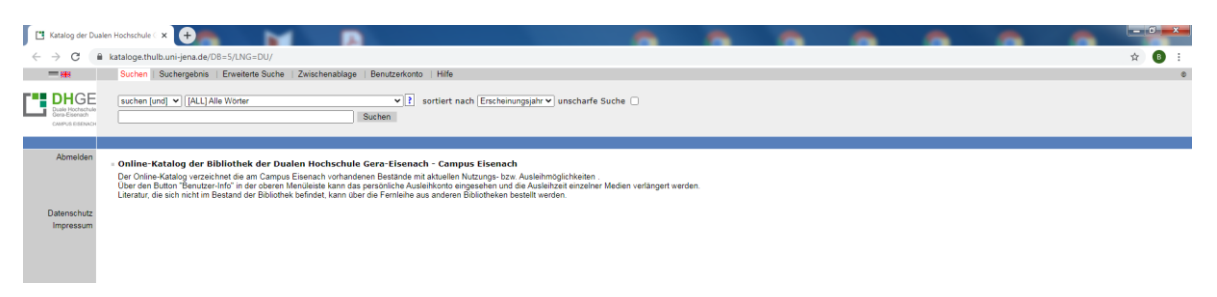

Die **Standardsuche** ist so eingestellt, dass sie in "allen Wörtern" suchen und die Suchbegriffe mit "und" verknüpft sind. Sie können also Autorennamen, Titelstichwörter usw. in den Suchschlitz eingeben. Mit den Standardeinstellungen suchen Sie in allen Medientypen (Bücher, eBooks, Zeitschriften, Aufsätze usw.).

Sie können Ihre Suchergebnisse nachträglich verfeinern und eingrenzen oder gleich die "Erweiterte Suche" mit vielfältigen Suchoptionen im oberen Reiter auswählen.

Beispielsuche, Standardsuche, Suchbegriff "Theis":

| Katalog der                                     | Duele Kohichir x 🔶                                                                                                    | 0 ×           |
|-------------------------------------------------|----------------------------------------------------------------------------------------------------|---------------|
| $\leftrightarrow \rightarrow G$                 | 🔒 katalogethulb.uni-jena.de/D8=5/SET=1/TIL=1/CMD7ACT=SRCHA8JKT=1016&SRT=YOP&TRM=Theis                                                                                                    | <b>B</b> :    |
| =#                                              | Suchen Suchergebris Erweiterte Suche   Zwischenablage   Benutzerkonto   Hilfe                                                                                                    | ٥             |
| Duale Mochach<br>Duale Mochach<br>Charty Elsone | E suchen [und] v [ALL] Ale Worter v 2 sortiert nach Erscheinungsjahr v unscharfe Suche                                                                                                    |               |
|                                                 | Suchgeschichte Kurziste Titeldaten                                                                                                    |               |
| Speicher<br>Trefferanalys                       | Bree Aktion suches [and] [341] Alls Wolter) These                                                                                                    | 1 - 10 von 13 |
| Abmelde<br>Datenschut<br>Impressur              | <ul> <li>I Additive Decelerational/Radition bet Hochecheliangospherecheligien. I Ene americhele Untersuchung van Einfluefaktoren<br/>/ Geleing, Sohtma Elefektelik volw, 2016</li> <li>P. Endoktivität von Dienstelistungen<br/>/ Geleing, Sohtma Elefektelik volw. 2016</li> <li>P. Endoktivität von Dienstelistungen<br/>/ Geleing, Wahr-, Studtgerit volw. 2016</li> <li>P. Sohtma Elefektelik volw. 2016</li> <li>P. Sohtma Elefektelik volw. 2016</li> <li>P. Sohtma Elefektelik volw. 2016</li> <li>P. Sohtma Elefektelik volw. 2016</li> <li>P. Sohtma Elefektelik volw. 2016</li> <li>P. Sohtma Sohtma Elefektelik volw. 2016</li> <li>P. Sohtma Sohtma Sohtma Elefektelik volw. 2016</li> <li>P. Sohtma Sohtma Elefektelik volw. 2016</li> <li>P. Sohtma Elefektelik volw. 2016</li> <li>P. Sohtma Elefektelik volw. 2016</li> <li>P. Sohtma Elefektelik volw. 2016</li> <li>P. Sohtma Elefektelik volw. 2016</li> <li>P. Sohtma Elefektelik volw. 2016</li> <li>P. Sohtma Elefektelik volw. 2016</li> <li>P. Sohtma Elefektelik volw. 2016</li> <li>P. Sohtma Elefektelik volw. 2016</li> <li>P. Sohtma Elefektelik volw. 2016</li> <li>P. Sohtma Elefektelik volw. 2016</li> <li>P. Sohtma Elefektelik volw. 2016</li> <li>P. Sohtma Elefektelik volw. 2016</li> <li>P. Sohtma Sohtma Zikerektelik volw. 2016</li> <li>P. Sohtma Elefektelik volw. 2016</li> <li>P. Sohtma Elefektelik volw. 2016</li> <li>P. Sohtma Zikerektelik volw. 2016</li> <li>P. Sohtma Zikerektelik volw. 2016</li> <li>P. Sohtma Zikerektelik volw. 2016</li> <li>P. Sohtma Zikerektelik volw. 2016</li> <li>P. Sohtma Zikerektelik volw. 2016</li> <li>P. Sohtma Zikerektelik volw. 2016</li> <li>P. Sohtma Zikerektelik volw. 2016</li> <li>P. Sohtma Zikerektelik volw. 2016</li> <li>P. Sohtma Zikerektelik volw. 2016</li> <li>P. Sohtma Zikerektelik volw. 2016</li></ul> | inkl. DVD-    |
|                                                 | 1-19 vm 5 Wort Typ Anzahl gehe zu                                                                                                    | 1 - 10 von 13 |
|                                                 | theis (ALL) Alle Worter 27                                                                                                    | ₹ ►           |

Die Beispielsuche mit dem Suchbegriff "Theis" liefert **13 Treffer**, die ersten 10 Treffer werden auf der 1. Seite angezeigt. Die Treffer sind nach Erscheinungsdatum sortiert, **aktuellste zuerst**.

Die erste Spalte zeigt verschiedene Symbole, die Ihnen zeigen, welche **Medienart** ihr Treffer hat, z.B.: Treffer 1: Online Ressource (eBook), Treffer 2: Buch, Treffer 6: Aufsatz. Über die "Trefferanalyse" (ganz links) können Sie nachträglich die Medienart auswählen. Über die "Erweiterte Suche" können Sie von vornherein eine Medienart bestimmen, wenn Sie z.B. nur elektronische Medien, die Sie direkt von zu Hause abrufen können, suchen möchten.

### Detailansicht Treffer 5 (Buch):

| Katalog der Du                                              | alen Hochschule 🗙 🕂                                                                                                    |                                                                                                    |                 |
|-------------------------------------------------------------|----------------------------------------------------------------------------------------------------|----------------------------------------------------------------------------------------------------|-----------------|
| 6 2 C                                                       | <ul> <li>katalone thulb univiena de/DB</li> </ul>                                                                                                    | -5/5FT-3/TTI-5/5HW/2EPST-5                                                                                                    | ÷ 0 :           |
| =#                                                          | Suchen   Suchergebnis                                                                                                    | Enveiterte Suche   Zwischenablage   Benutzerkonto   Hilfe                                                                                                    |                 |
| DHGE<br>Daale Hochschule<br>Ges-Eisenach<br>Caerus Estenach | suchen [und]  [[ALL] All [Theis                                                                                                    | Wörter  V[] sortiert nach (Erscheinungsjahr V) unschaffe Suche  Suchen                                                                                                    |                 |
|                                                             |                                                                                                    | Suchgeschichte Kurzlist                                                                                                    | e Titeldaten    |
| Speichern<br>Trefferanalyse                                 | <ul> <li>Ihre Aktion suchen [und] ([AL</li> </ul>                                                                                                    | ] Alle Worter) Theis                                                                                                    | 5 von 13<br>◀ ▶ |
| Abmelden<br>Datenschutz<br>Impressum                        | VerfasserIn:<br>Ausgabe:<br>Spreck-fr:<br>Margabe:<br>Spreck-fr:<br>Margabe:<br>Spreck-fr:<br>Gesantibe:<br>Schaftenrike:<br>Schapwieter:<br>Art/Inhalt:<br>Schapwieter:<br>Art/Inhalt:<br>Schapwieter:<br>Mebr zum Tttel:<br>Standort:<br>Signatur:<br>Ausielitstatus:<br>Standort:<br>Signatur:<br>Ausielitstatus: | Erfolgenzische Instrumente der Yandelsmarktforschung<br>Turbis-, Huns-Joachim<br>2., überarb- und erw. Auft.<br>Deutsch<br>1993. S.: IIII., graph. Darst.<br>Handbuck-Indeutiek-Strektling. J.Hans-Doachim. Theis.: 3<br>Prakalim. Inandel<br>4:247350-073-0<br>2:47350-073-0<br>2:47350-07-0<br>2:47500-073-0<br>2:47500-07300-073-0<br>2:47500-07300-07300-07400-0740- |                 |
|                                                             | 5 von 13 Borney<br>Zugehörige Publikatio                                                                                                    | Deo.                                                                                                    | 5 von 13<br>    |

In der Detailansicht erhalten Sie im oberen Bereich alle Angaben zum Buch, die Sie später auch für Ihr Quellenverzeichnis brauchen.

Darunter finden Sie hier 3 Datensätze, weil wir dieses Buch dreimal im Bestand haben. Die Angaben sagen Ihnen Folgendes:

| Standort:      | Freihandbestand=Sie können das Buch selbst am Regal entnehmen                          |
|----------------|----------------------------------------------------------------------------------------|
|                | hier auch möglich: Handbestand=fragen Sie bitte nach den Ausleihmöglichkeiten an       |
|                | der Ausleihtheke                                                                       |
| Signatur:      | Hier finden Sie die Signatur des Buches: 85.41 (The). Sie finden das Buch also in der  |
|                | Gruppe 85.41, alphabetisch geordnet unter The (für den Autor Theis)                    |
| Ausleihstatus: | <b>ausleihbar</b> – das Buch ist grundsätzlich ausleihbar, hat ein gelbes Etikett      |
|                | (Auch ausleihbare Bücher können gerade ausgeliehen sein, dies wird Ihnen hier beim     |
|                | 3. Exemplar angezeigt! Dann haben Sie die Möglichkeit das Buch vorzumerken.)           |
|                | nicht ausleihbar – das Buch hat ein rotes Etikett, in Ausnahmefällen ist trotzdem eine |
|                | Kurzausleihe möglich, fragen Sie hiernach an der Ausleihtheke                          |
|                |                                                                                        |

#### Detailansicht Treffer 4 (eBook):

| Katalog der D                                                 | ualen Hochschule 🛛 🗙 🔫                                                                                                    | Mentors a Ministerio y Month Sta                                                                                                    | - 6 ×           |
|---------------------------------------------------------------|----------------------------------------------------------------------------------------------------|----------------------------------------------------------------------------------------------------|-----------------|
| ← → C                                                         | kataloge.thulb.uni-jena.de/DB=5                                                                                                    | /SET=3/TTL=5/SHW?FRST=4                                                                                                    | ☆ <b>B</b> :    |
| = 🗮                                                           | Suchen   Suchergebnis   Er                                                                                                    | weiterte Suche   Zwischenablage   Benutzerkonto   Hilfe                                                                                                    | ٢               |
| DHGE<br>Duale Hochechul<br>Gene Eisenach<br>Chairtis Eisenach | suchen [und] V [ALL] Alle                                                                                                    | Noter V 2 sortiert nach Erichenungsjähr V unscharfe Suche  Suchen                                                                                                    |                 |
|                                                               |                                                                                                    | Suchgeschichte Kurziste Tteldaten                                                                                                    |                 |
| Speichern<br>Trefferanalyse                                   | - Ihre Aktion suchen [und] ([ALL]                                                                                                   | Alle Worter) Theis                                                                                                    | 4 von 13<br>◀ ▶ |
| Abmelden                                                      | Titel:<br>VerfasserIn:<br>Ausgabe:<br>Sprache/n:<br>Veröffentlichungsangabe                                                         | Handbuch Isandeir-Markeito S Enfolgesiche Instrumente der Handelsmarktforschung / Hans-Jaachin Theis<br>Theis_Laten_Josefichen<br>2. überträfestes und erweiterte Auflage<br>Frankfult am Niel : Deutscher Fachvertas (mbH, 2008                                                                                                    |                 |
| Datenschutz<br>Impressum                                      | Umfang:<br>Schriftenreihe:<br>ISBN:<br>Schlagwörter:<br>Art/Inhalt:<br>Sachgebiete:<br>Mehr zum Thema:<br>Inhalt:<br>Mehr zum Theth | Online-Resource Praxis In Handel 978-39-5150-972-5 478-18-18-100 978-39-75-5 478-18-18-100 978-39-75 978-39-75 978-39-978-19 978-39-978-19 978-39-978-39 978-39-978-39 978-39 978-39 978-39-97 978-39-97 978-39- | alle Studien    |
|                                                               | Anmerkung:<br>Link:                                                                                                    | Inhaltivarzeichnis WISO ebook: Nutzung auf dem Campus der Dualen Hochschule oder über VPN möglich Vervielfaltigungen (z.B. Köplen, Downloads) sind nur von einzelnen Kapiteln oder Selten und nur zum eigenen wissenschaftli Hitsu/Jenner.wiso-rest-die/document/OrViz-Ad-V = 27108/1.509/22182.                                                                                                    | chen Gebrauch   |
|                                                               | 4 von 13 📰 🕬                                                                                                    |                                                                                                    | 4 von 13        |

Statt der Standortangabe finden sie bei eBooks einen **Link** (letzte Zeile), der Sie direkt zum eBook führt. Bitte beachten sie die Anmerkungen zum eBook!

### Detailansicht Treffer 6 (Aufsatz):

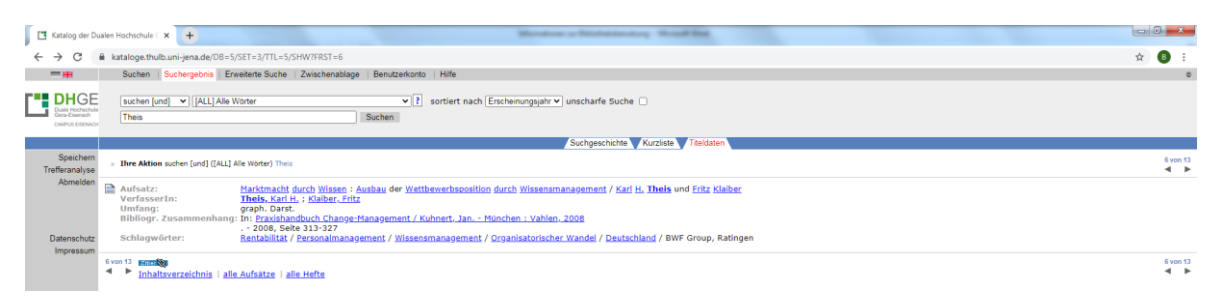

Der Treffer beschreibt einen Aufsatz in einem Buch, auf den Seiten 313-327. Um die Signatur des Buches zu sehen, klicken Sie bitte in der Zeile "Bibliogr. Zusammenhang" auf den Link hinter dem "In:".

Um auf ihr **persönliches Benutzerkonto** zu gelangen, wählen Sie im OPAC den vorletzten Reiter "Benutzerkonto" aus oder folgen Sie direkt dem Link auf der Homepage der Bibliothek.

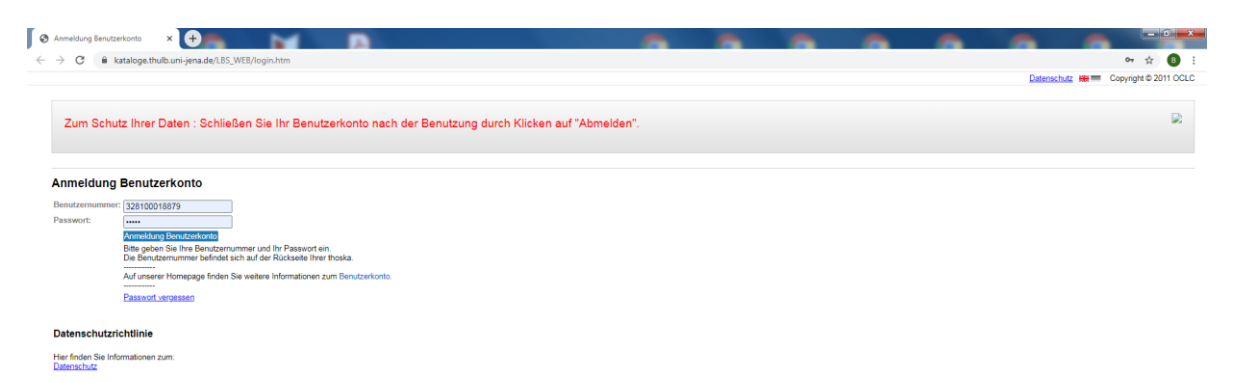

Ihre **Benutzernummer** finden Sie auf der Rückseite der Thoska, unter dem Barcode. Als **Passwort** ist Ihre Matrikelnummer voreingestellt, bitte ändern Sie Ihr Passwort nach der 1. Anmeldung.

Bitte kontrollieren Sie die hier hinterlegten Daten (Adresse und E-Mailadresse) und melden Sie uns Änderungen!

Im Benutzerkonto können Sie Ihre Entleihungen mit Rückgabedatum einsehen und die Leihfrist selbständig verlängern. Auch vorgemerkte Titel und entstandene Forderungen werden angezeigt.

Die **BibApp DHGE** steht in den Stores für Android- und iOS-Geräte zum Download bereit. Sie ermöglicht die Recherche im OPAC und den Zugriff auf das Benutzerkonto. Bitte wählen Sie einmalig unter Einstellungen bzw. Optionen die Teilbibliothek am Campus Eisenach aus (voreingestellt ist Campus Gera)!

### Fernleihe

Literatur, die sich nicht im Bestand der Bibliothek der Dualen Hochschule in Eisenach befindet, kann über die Fernleihe bestellt werden.

Eine Bestellung ist nach einer erfolgreichen Recherche im Katalog des Gemeinsamen Bibliotheksverbundes (<u>https://kxp.k10plus.de</u>) möglich.

Das Bestellformular finden Sie online auf der Website der DHGE-Bibliothek.

Das Buch wird in einer anderen Bibliothek für Sie bestellt. Sie müssen es in der Eisenacher Bibliothek abholen und auch wieder hier zurückgeben. Die Leihfrist legt die gebende Bibliothek fest.

Für eine Fernleihbestellung entstehen Kosten in Höhe von 1,50 €.

### **Digitale Angebote und VPN**

Um die elektronischen Angebote der Bibliothek (eBooks, Datenbanken, eJournals) nutzen zu können, müssen Sie sich unbedingt und schnellstmöglich den **VPN-Zugang** für den gesicherten Fernzugriff einrichten! Die Informationen hierzu finden Sie auf der Website der DHGE-Bibliothek.

### eBooks

Wir stellen eBooks über verschiedene Anbieter und mit unterschiedlichen Zugriffs- und Nutzungsmöglichkeiten bereit. Einen Überblick finden Sie auf unserer Website. Alle eBooks sind auch im Bibliothekskatalog (OPAC) nachgewiesen und verlinkt.

### Datenbanken

Datenbanken bieten hochwertige Fachinformationen. Wir stellen Ihnen beispielsweise die Datenbanken WISO (Informationsdatenbank mit Zeitschriftenartikeln, eBooks, Literaturnachweisen), Statista (Statistikportal, Datensätze nach wissenschaftlichen Kriterien) und Juris (Rechtsportal mit Vorschriftensammlungen, eBooks, Zeitschriftenaufsätzen) bereit. Eine Übersicht und Kurzbeschreibung finden Sie auf unserer Website. Die Inhalte der Datenbanken sind nicht über den OPAC erschlossen.

#### eJournals und ePapers

Wir bieten Ihnen auch den Zugriff auf elektronische Zeitschriften und die digitale Ausgabe der FAZ. Von uns lizenzierte eJournals finden Sie auch im OPAC nachgewiesen. Einen Überblick über kostenfreie eJournals bietet die Elektronische Zeitschriftenbibliothek (<u>http://ezb.uni-regensburg.de</u>).